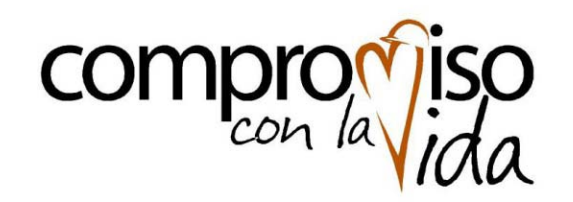

#### GERENCIA DE ABASTECIMIENTO

Proyecto@ cerca Nuevo Portal de Compras

#### Manual de Proveedores Uso Portal de Compras de Codelco

Licitación de un Servicio

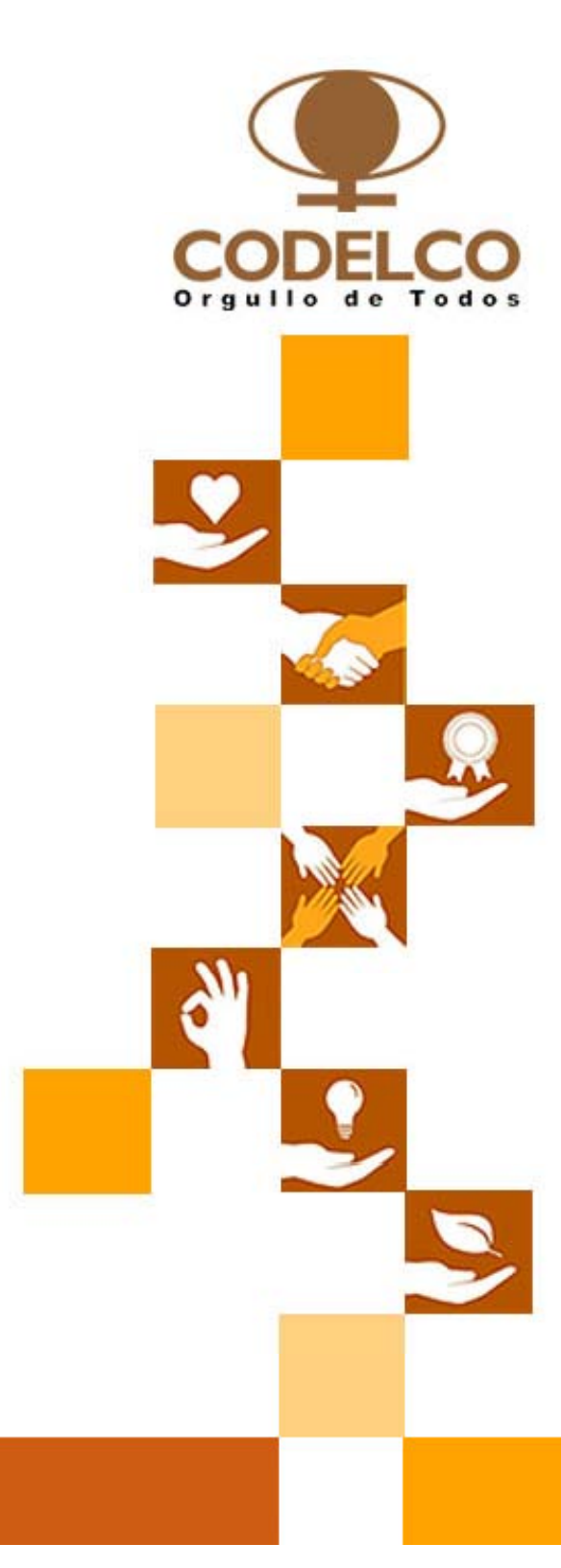

# Licitación de un Servicio

Caso 1:

- Entrega simultánea de Oferta Técnica y Económica
- Apertura simultánea Oferta Técnica y Económica

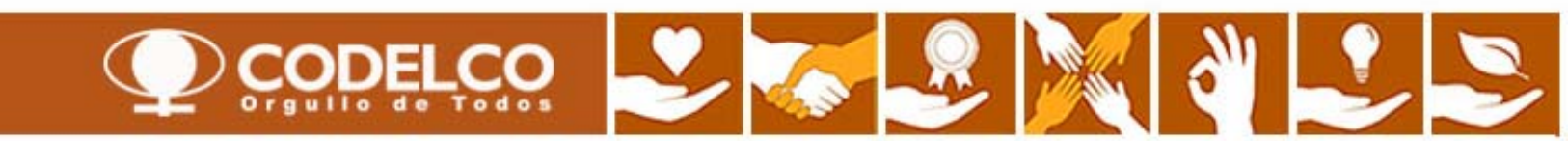

#### Pasos

El sistema envía un email\* al proveedor seleccionado para este proceso invitándolo a participar del proceso de Licitación en cuestión

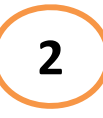

Proveedor ingresa al Portal de Compras y revisa el detalle de la licitación, bajando los documentos asociados.

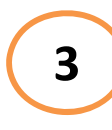

Proveedor realiza las consultas (si es que hubiere ronda de consultas) vía email al responsable de la Licitación por parte de Codelco.

> Proveedor recibe correo con notificación relacionado a las respuestas a consultas (si es que hubiere ronda de consultas) en el Portal de Compras.

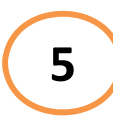

4

Proveedor ingresa al Portal de Compras y baja los documentos asociados a las respuesta a consultas.

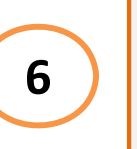

Proveedor ingresa al Portal de Compras crea la oferta y sube los documentos técnico y económicos (en formatos pdf y excel) y envía oferta.

\*El proveedor de servicios/Contratista deberá estar inscrito en nuestro portal de compras con todos sus datos de contacto actualizados. Es deber del proveedor mantener esta información actualizada.

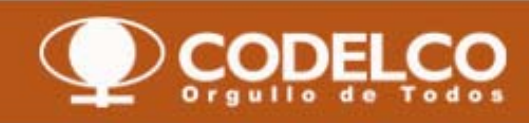

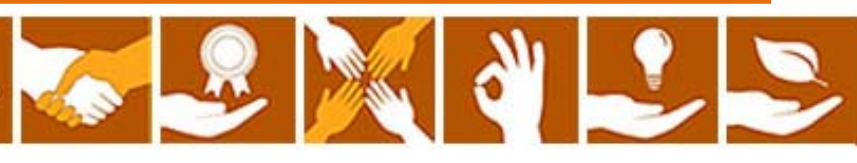

| 🔆 🔄 🔻 🌌 http://desaptal7.codelco.cl:50000/iri/portal                                                   |                                                                |                         |                       |                | ¥                       | 😽 🗙 📴 Bing                     |                             | P          |
|----------------------------------------------------------------------------------------------------|----------------------------------------------------------------|-------------------------|-----------------------|----------------|-------------------------|--------------------------------|-----------------------------|------------|
| Archivo Edición Ver Favoritos Herramientas Ayuda                                                       |                                                                |                         |                       |                |                         |                                |                             |            |
| Favoritos ZZ Licitaciones y subastas - SAP NetWeaver Portal                                            |                                                                |                         |                       |                | â •                     | 🔊 🗉 🖶 🕶 Página 🕶 Se            | guridad 👻 Herramienta       | s • 🔞 •    |
| Paso 1: Ir a bandeja "Public                                                                           | ado"                                                           |                         |                       | Bier           | venido Heriberto Figuer | oa                             | <u>Ayuda</u> <u>Salir d</u> | el sistema |
| Resumen   Mapa de servicios                                                                            |                                                                |                         |                       |                |                         |                                |                             |            |
| Licitaciones y subastas                                                                                |                                                                |                         |                       |                |                         | 1                              | Historial, Atrás Hacia      | adelante   |
|                                                                                                    |                                                                |                         |                       |                |                         | 14                             | •                           |            |
| Consultas activas                                                                                      |                                                                |                         |                       |                |                         |                                |                             |            |
| Licitaciones Web Tod. (4) Publicado (4) Finaliz. (0)                                                   | Cerrados (0)                                                   |                         | Pinchar "Ac           | tualizar"      |                         |                                |                             |            |
| Subastas Web Tod. (0) Publicado (0) Finaliz. (0)                                                       | Cerrados (0)                                                   |                         |                       | taanzar        |                         |                                |                             |            |
| La propuesta se identifica por el N° d<br>4 y está compuesta por una parte t<br>Vista [Vista estándar] | le evento que<br>técnica y otra<br>evento    Visualizar notifi | comienza o<br>económica | ión de impresión )    | ir Export 4    |                         |                                |                             |            |
| Número de evento     Descripción de eventos                                                            | Tipo evento 5                                                  | Status de evento        | Fecha de inicio Fe.fi | Hora Limite    | Número de oferta        | Status oferta                  | Versión del evento          | Versi      |
| 4000000634 PRUEBA SUS                                                                                  | Lic.Manual Servicios                                           | ublicado                | 14.0                  | .2012 11:15:00 | 5000001302              | Emitidos                       |                             | 1          |
| 4000000579 ECONOCMICA apertura diferida (e. toro)                                                      | Lic.Manual Servicios                                           | Publicado               | 15.0                  | .2012 12:00:00 |                         | No se ha creado ninguna oferta | 3                           |            |
| 4000000578 TECNICA apertura diferida (e. toro)                                                         | Lic Manual Servicios                                           | Publicado               | 15.0                  | 2012 12:00:00  |                         | No se ha creado ninguna oferta | 3                           |            |
| 4000000577 Servicio Apertura Conjunta E. Toro                                                          | Lic.Manual Servicios                                           | Publicado               | 15.0                  | 2012 12:00:00  |                         | No se ha creado ninguna oferta | 3                           |            |
|                                                                                                    |                                                                |                         |                       |                |                         |                                |                             |            |

Paso 2: Pinchar licitación, para ver detalle

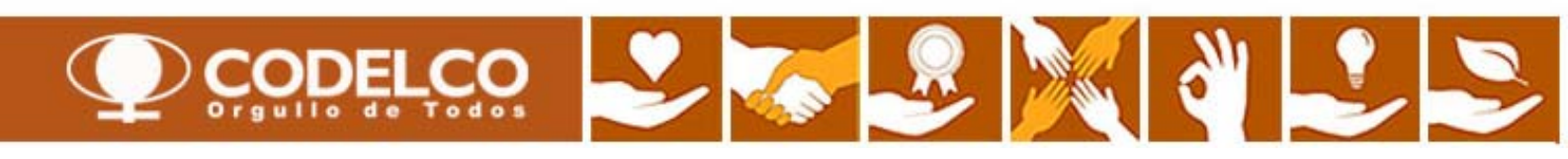

| Paso 3: Revisar pestañas       re de la licitación Servicio Apertura Conjunta E. Toro       Status de licitación       Publicado       Fecha de inicio de la licitación       Plazo pres.oferta       15.06.2012       12:00:00       CHILE         Paso 3: Revisar pestañas       122:38       Responsable para la licitación       GabGall_SRM       GABGALL_SRM       Número de versión de la licitación       3       Tipo de versión de la licitación       Versión activa         Cerrar       Previsual zación       Actualizar       Participar       Con reservas       Crear oferta       Preguntas y respuestas (0)       Exportar         Información sobre la licitación       Notas y anexos       Notas y anexos       Notas y anexos       Notas y anexos |
|----------------------------------------------------------------------------------------------------|
| Cerrar       Previsualización       Actualizar       Participar       Con reservas       Crear oferta       Preguntas y respuestas (0)       Exportar         Información sobre la licitación       Posiciones       Notas y anexos       Notas y anexos                                                                                                    |
|                                                                                                    |
| Parámetro de la licitación   Preguntas   Notas y anexos                                                                                                    |
| Huso horario:       CHILE         Fecha de inicio:       00:00:00         Plazo para presentación de la oferta: **       15.06.2012         Pecha de apertura: **       15.06.2012         Fecha de apertura: **       15.06.2012         Fin del plazo vinculante:       Información de interlocutor y entrena                                                                                                    |
| Detalles Añadir a Enviar correc electrónico Llamada Reinicializar                                                                                                    |
| Función Número Nom. Teléfono                                                                                                    |
| Solicitante                                                                                                    |
| Destinatario de las mercancias                                                                                                    |
| Ubicación     Centro Andina                                                                                                    |
| Cerrar Previsualización Actualizar Participar No participar Con reservas Crear oferta Preguntas y respuestas (0) Exportar                                                                                                    |

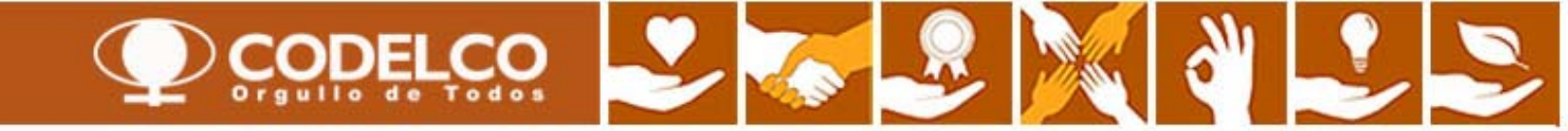

| Visualizar II          | icitación: 400          | 0000577                           | ,                                                     |                    |                                           |                                          |                       |                        |                |                                           |                        |                              | Ayu                              | da  |
|------------------------|-------------------------|-----------------------------------|-------------------------------------------------------|--------------------|-------------------------------------------|------------------------------------------|-----------------------|------------------------|----------------|-------------------------------------------|------------------------|------------------------------|----------------------------------|-----|
| Paso 3: Rev            | visar pestañas          | le la licitación Se<br>52 Respons | rvicio Apertura Conjunta E<br>able para la licitación | . Toro<br>abGall_9 | Status de licitación F<br>SRM GABGALL_SRM | Publicado Fecha d<br>Número de versión d | e inicio<br>e la lici | de la lici<br>tación 3 | tación<br>Tipo | Plazo pres.ofert<br>de versión de la lici | a 15.06.2<br>tación Ve | 012 13:00:0<br>ersión activi | 0 UTC-3<br>a                     |     |
| Cerrar Previsualiz     | ación Actualizar In     | scribir Preguntas                 | y respuestas ( 0 ) Exp                                | ortar              |                                           |                                          |                       |                        |                |                                           |                        |                              |                                  |     |
| Información sobre      | la licitación Posicione | s Notas y and                     | xos                                                   |                    |                                           |                                          |                       |                        |                |                                           |                        |                              |                                  |     |
| Resumen de posicion    | es                      |                                   |                                                       |                    |                                           |                                          |                       |                        |                |                                           |                        |                              |                                  | Ξ   |
| Detalles Añadir fila   | Añadir subposición 🗉 😭  | Cortar Copiar                     | Insertar a Borrar                                     |                    |                                           |                                          |                       |                        |                | Desplegar todo Co                         | mprimir to             | do Persona                   | lizaciones Filter Suprimir esque | ema |
| Número de línea        | Cl.pos.                 | ID de producto                    | Descripción                                           | Pagt.              | Categoría de producto                     | Estado de revisión                       | Ctd.                  | Unidad                 | Moneda         | Fecha de entrega                          | Notas                  | Anexos                       | Número de posición interno       |     |
| • 🔂 0001 🗐             | Prestación de servicios |                                   | SERVICIO EJERCICIO                                    |                    | 004.15.02                                 |                                          | 1                     | GL                     |                | Periodo                                   | 0                      | 2                            | 1                                |     |
|                        |                         |                                   |                                                       |                    |                                           |                                          |                       |                        |                |                                           |                        |                              |                                  |     |
|                        |                         |                                   |                                                       |                    |                                           |                                          |                       |                        |                |                                           |                        |                              |                                  |     |
|                        |                         |                                   |                                                       |                    | V                                         |                                          |                       |                        |                |                                           |                        |                              |                                  |     |
|                        |                         | Lír                               | ea final del s                                        | ervio              | io. El desalos                            | e viene en                               |                       |                        |                |                                           |                        |                              |                                  |     |
|                        |                         | los                               | documentos                                            | de l               | a pestaña "No                             | tas v                                    |                       |                        |                |                                           |                        |                              |                                  |     |
|                        |                         | An                                | exos"                                                 |                    |                                           |                                          |                       |                        |                |                                           |                        |                              |                                  |     |
|                        |                         | ,                                 | 0,00                                                  | _                  |                                           |                                          |                       |                        |                |                                           |                        |                              |                                  |     |
|                        |                         |                                   |                                                       |                    |                                           |                                          |                       |                        |                |                                           |                        |                              |                                  |     |
| 🔳 🕨 Posición 0001 :    | SERVICIO EJERCICIO      |                                   |                                                       |                    |                                           |                                          |                       |                        |                |                                           |                        |                              |                                  | ×   |
| Datos posición         | Preguntas Notas y ane   | XOS                               |                                                       |                    |                                           |                                          |                       |                        |                |                                           |                        |                              |                                  |     |
| Identificador          |                         |                                   |                                                       | Manag              | la valeroa u datarm pra                   |                                          |                       |                        |                |                                           |                        |                              |                                  |     |
| ID de producto:        |                         |                                   |                                                       | Castida            | a, valores y determ.pre                   | 1 Global                                 |                       |                        |                |                                           |                        |                              |                                  |     |
| Descripción:           | SERVICIO EJERCICIO      |                                   |                                                       | Cantoo             |                                           |                                          |                       |                        |                |                                           |                        |                              |                                  |     |
| Categoría de producto: | 004.15.02 Tr            | ansporte terrestre ;              | oor carretera                                         | Presta             | ción de servicio y entre                  | ja                                       |                       |                        |                |                                           |                        |                              |                                  |     |
| Paqt.:                 |                         |                                   |                                                       | Fecha              | de entrega: Entre                         | 30.06.2012 - 31.0                        | 5.2013                |                        |                |                                           |                        |                              |                                  |     |
|                        |                         |                                   |                                                       | Registr            | o Bloqueo:                                |                                          |                       |                        |                |                                           |                        |                              |                                  |     |

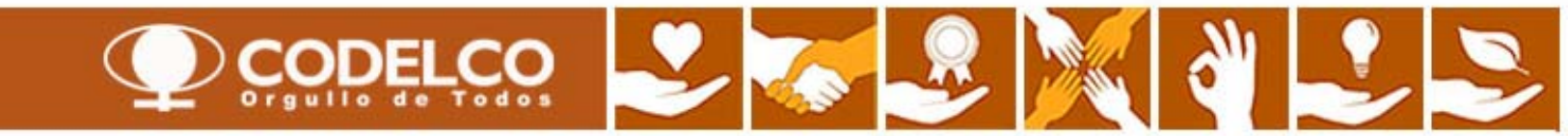

| Visualizar licitación: 4000000577                                                                                                    | Ayuda      |
|----------------------------------------------------------------------------------------------------|------------|
| de la licitación Servicio Apertura Conjunta E. Toro Status de licitación Publicado Fecha de inicio de la licitación Plazo pres.oferta 15.06.2012 13:00:00 UTC-3<br>29 Responsable para la licitación GabGal_SRM GABGALL_SRM Número de versión de la licitación 4 Tipo de versión de la licitación Versión activa |            |
| Cerrar Previsualización Actualizar Participar No participar Con reservas Crear oferta Freguntas y respuestas (0) Exportar                                                                                                    |            |
| Información sobre la licitación Posiciones Notas y anexos                                                                                                    |            |
| ▼ Notas                                                                                                    | -          |
| Añadir a Reinicializar                                                                                                    | rizaciones |
| Asignado a Categoria Previsualización Revisar textos incluidos en la propuesta                                                                                                    |            |
|                                                                                                    |            |
| Anexos                                                                                                    | =          |
| Añadir anexo Tratar descripción Creación de versiones a Borrar Crear perfil de cualificación                                                                                                    | rizaciones |

| Asignado a                 | Categoría      | Descripción                        | Fic | hero                                 | Versión | Responsable | Editar | Tipo | Tamaño (KB) | Modificado por | Modificados el |
|----------------------------|----------------|------------------------------------|-----|--------------------------------------|---------|-------------|--------|------|-------------|----------------|----------------|
| Cab.documento              | Anexo eståndar | A-1 Identificación del proponente  | Α.  | 1 Identificación del proponente.xls  | 1       |             |        | xis  | 43          | JPERE010_SRM   | 14.05.2012     |
| Cab.documento              | Anexo estándar | A-18 Identificación del proponente | Α.  | 1B Identificación del proponente doc | 1       |             |        | doc  | 38          | JPERE010_SRM   | 14.05.2012     |
| item01"SERVICIO EJERCICIO" | Anexo estándar | formulario económico               | fo  | mulario económico.xlsx               | 1       |             |        | xisx | 10          | ALEHEVIA_SRM   | 14.05.2012     |
| item01"SERVICIO EJERCICIO" | Anexo estándar | ejemplo trato descripción          | EJ  | EMPLO BASE TECNICA.docx              | 1       |             |        | docx | 10          | ALEHEVIA_SRM   | 14.05.2012     |

Descargar y revisar las bases, planos, anexos y documentos a completar, tanto técnicos, como económicos

Una vez bajada y revisada la documentación, Ud. podrá "**Crear una oferta**" con la información y documentación que se le solicita en esta etapa.

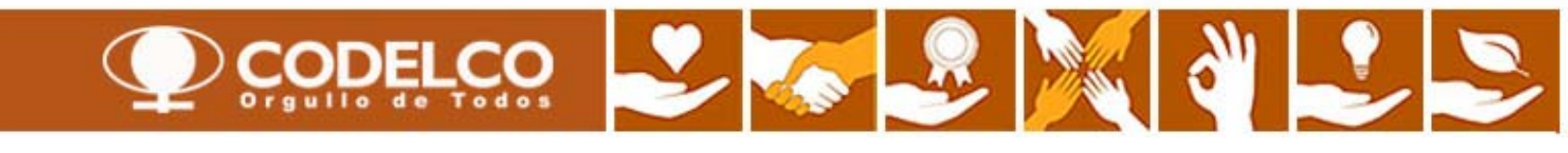

# Ronda Respuesta a Consultas

| Visualizar licitac                                                                                                    | ión: 40000                                                                        | 00577                                                                                                    |                                                                                                    |                                                  |                                                 |                            |                             |                                      |                                                                               | Ayuda                                                                                |
|----------------------------------------------------------------------------------------------------|-----------------------------------------------------------------------------------|----------------------------------------------------------------------------------------------------|----------------------------------------------------------------------------------------------------|--------------------------------------------------|-------------------------------------------------|----------------------------|-----------------------------|--------------------------------------|-------------------------------------------------------------------------------|--------------------------------------------------------------------------------------|
| Número de la licitación 40000005<br>Tiempo restante Número de la licit                                                     | 77 Nombre de la lí<br>ación 0 Días 11:53:53                                       | icitación Servicio Apertura Conjunta E. Ti<br>Responsable para la licitación Gab                                                         | oro Status de licitación Publicado F<br>Gall_SRM GABGALL_SRM Número de ver                                                                            | echa de inicio<br>rsión de la lici               | de la licitación<br>tación 4 Tij                | Pla<br>po de ver           | zo pres.<br>sión de         | oferta 15.06.201<br>lalicitación Ven | 2 13:00:00 UTC-3<br>sión activa                                               |                                                                                      |
| Cerrar Previsualización                                                                                                    | Actualizar Participa                                                              | ar No participar Con reservas Crea                                                                                                    | r oferta Preguntas y respuestas (0) Export                                                                                                    | tar                                              |                                                 |                            |                             |                                      |                                                                               |                                                                                      |
| Información sobre la licitación                                                                                            | Posiciones                                                                        | llotas y anexos                                                                                                    |                                                                                                    |                                                  |                                                 |                            |                             |                                      |                                                                               |                                                                                      |
| ✓ Notas          Añadir → Reinicializar         Asignado a Categoría                                                       | Cuando el pro<br>responsable d<br>Las respuest<br>Para enterars<br>nuestros sist  | oceso de licitación con<br>de Codelco del proceso<br>tas a las consultas será<br>se de esto, les llegará<br>emas                         | sidere ronda de consultas,<br>o de licitación (indicado en<br>án publicadas en la pestañ<br>un aviso de modificación d                                | , éstas d<br>las BAE<br>a de "No<br>le la licita | eben ser e<br>E).<br>otas y anex<br>ación al er | efectu<br>xos" c<br>nail c | adas<br>le la l<br>onfig    | vía email<br>licitación.<br>urado en | al Filte                                                                      | r Parametrizaciones                                                                  |
| Añadir anexo Tratar descripci                                                                                              |                                                                                   | omaoi                                                                                                    |                                                                                                    |                                                  |                                                 |                            |                             |                                      |                                                                               | r Parametrizaciones                                                                  |
| Añadir anexo Tratar descripc                                                                                               | Categoria                                                                         | Descripción                                                                                                    | Fichero                                                                                                    | Versión                                          | Responsable                                     | Editar                     | Tipo                        | Tamaño (KB)                          | Modificado por                                                                | Modificados el                                                                       |
| Añadir anexo Tratar descripc<br>Asignado a<br>Cab.documento                                                                | Categoria<br>Anexo estándar                                                       | Descripción<br>A-1 Identificación del proponente                                                                                         | Fichero<br>A-1 Identificación del proponente.xls                                                                                                    | Versión<br>1                                     | Responsable                                     | Editar                     | Tipo<br>xls                 | Tamaño (KB)<br>43                    | Modificado por<br>JPERE010_SRM                                                | Modificados el<br>14.05.2012                                                         |
| Añadir anexo Tratar descripc<br>Asignado a<br>Cab.documento<br>Cab.documento                                               | Categoría<br>Anexo estándar<br>Anexo estándar                                     | Descripción<br>A-1 Identificación del proponente<br>A-18 Identificación del proponente                                                   | Fichero<br>A-1 Identificación del proponente.xls<br>A-18 Identificación del proponente.doc                                                            | Versión<br>1                                     | Responsable                                     | Editar                     | Tipo<br>xls                 | Tamaño (KB)<br>43                    | Modificado por<br>JPERE010_SRM<br>JPERE010_SRM                                | Modificados el<br>14.05.2012<br>14.05.2012                                           |
| Añadir anexo Tratar descripc<br>Asignado a<br>Cab.documento<br>Cab.documento<br>Cab.documento                              | Categoria<br>Anexo estándar<br>Anexo estándar<br>Anexo estándar                   | Descripción<br><u>A-1 Identificación del proponente</u><br><u>A-1B Identificación del proponente</u><br><u>Respuestas a Consultas</u>    | Fichero<br>A-1 Identificación del proponente.xls<br>A-1B Identificación del proponente.doc<br>respuestas a consultas.doc                              | Versión<br>1<br>1                                | Responsable                                     | Editar                     | Tipo<br>xls<br>umer         | Tamaño (KB)<br>43<br>ItO,            | Modificado por<br>JPERE010_SRM<br>JPERE010_SRM<br>GABGALL_SRM                 | Modificados el<br>14.05.2012<br>14.05.2012<br>14.06.2012                             |
| Añadir anexo Tratar descripc<br>Asignado a<br>Cab.documento<br>Cab.documento<br>Cab.documento<br>tem01"SERVICIO EJERCICIO" | Categoria<br>Anexo estándar<br>Anexo estándar<br>Anexo estándar<br>Anexo estándar | Descripción<br>A-1 Identificación del proponente<br>A-1B Identificación del proponente<br>Respuestas a Consultas<br>formulario económico | Fichero<br>A-1 Identificación del proponente.xls<br>A-1B Identificación del proponente.doc<br>respuestas a consultas.doc<br>formulario económico.xlsx | Versión<br>1<br>1<br>1<br>1                      | Responsable<br>Revisat<br>Respue                | Editar<br>Doctor<br>Estas  | Tipo<br>xis<br>umer<br>a Co | Tamaño (KB)<br>43<br>hto,<br>nsultas | Modificado por<br>JPERE010_SRM<br>JPERE010_SRM<br>GABGALL_SRM<br>ALEHEVIA_SRM | Modificados el<br>14.05.2012<br>14.05.2012<br>14.06.2012<br>14.05.2012<br>14.05.2012 |

| ▼ Colaboración                           |                |  |
|------------------------------------------|----------------|--|
| Crear Asignar Borrar                     |                |  |
| Colaboración                             | Fecha creación |  |
| Aún no se ha creado ninguna colaboración |                |  |

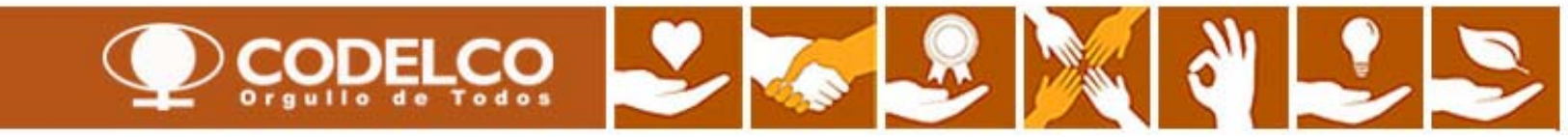

Ubicación

| Crear oferta                                                                                                    |                                                                           |                                                            |                                                         | Ayuda                                                                    |
|----------------------------------------------------------------------------------------------------|---------------------------------------------------------------------------|------------------------------------------------------------|---------------------------------------------------------|--------------------------------------------------------------------------|
| Número de la oferta 5000001307 Número de la licitación 4000000577<br>Tiempo restante <u>0 Días 11.37.35</u> Responsable para la licitación GabG | Status En tratam. Plazo para prese<br>al_SRM GABGALL_SRM Valor tot. 0 CLP | ntación de la oferta 15.06.201:<br>Número de versión de la | 2 13:00:00 UTC-3 Hora de a<br>oferta Versión activa Núi | apertura 15.06.2012 13:00:00 UTC-3<br>mero de versión de la licitación 4 |
| Debe ingresar un precio unitario para posiciones con cantidad ofrecida mayor qu                                                                 | e cero                                                                    |                                                            |                                                         |                                                                          |
| Paso 4: Completar información de p                                                                                                    | estañas                                                                   |                                                            |                                                         |                                                                          |
| Enviar Visualizar mis tareas Cerrar Sólo visualizar Previsualización                                                                            | Verificar Grabar Exportar Importar                                        | Preguntas y respuestas ( 0 )                               |                                                         |                                                                          |
| Información RFx Posiciones Notas y anexos Resumen                                                                                               | Sequimiento                                                               |                                                            |                                                         | Llenar los datos solicitados                                             |
| Datos básicos Preguntas   Notas y anexos                                                                                                    |                                                                           |                                                            |                                                         |                                                                          |
| Parámetro de evento<br>Moneda: Pesos chilenos 💌                                                                                                 | Prestación de servicio y entreg<br>Cláusula de Incoterm/Localización:     | a<br>EXW 🗍 Sus Bodegas                                     |                                                         |                                                                          |
| Condición de pago: Z001 🗇 A 30 dias                                                                                                    | Status y estadísticas                                                     |                                                            | L                                                       |                                                                          |
|                                                                                                    | Creado el:                                                                | 15.06.2012 01:22:06 UTC-3                                  |                                                         | -                                                                        |
|                                                                                                    | Creado por:                                                               | Sr. Heriberto Figueroa                                     |                                                         |                                                                          |
|                                                                                                    | Tratados por última vez el:                                               | 15.06.2012 01:22:06 UTC-3                                  |                                                         |                                                                          |
|                                                                                                    | Tratados por última vez por:                                              | Sr. Heriberto Figueroa                                     |                                                         |                                                                          |
|                                                                                                    |                                                                           |                                                            |                                                         |                                                                          |
| <ul> <li>Información de interlocutor y entrega</li> </ul>                                                                                       |                                                                           |                                                            |                                                         |                                                                          |
| Detalles Enviar correo electrónico Llamada Reinicializar                                                                                        |                                                                           |                                                            |                                                         | Fitrar Personalizaciones                                                 |
| Función                                                                                                    |                                                                           | Número                                                     | Nom.                                                    | Teléfono                                                                 |
| Destinatario de las mercancías                                                                                                    |                                                                           |                                                            |                                                         |                                                                          |

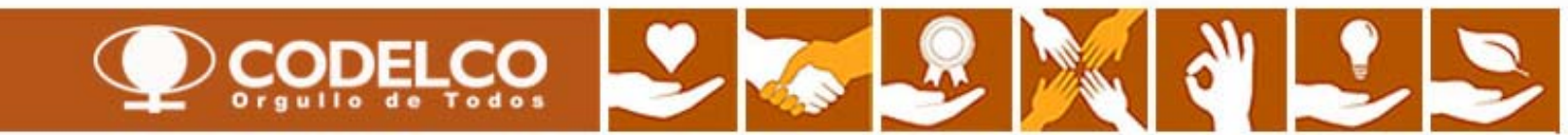

Centro Andina

| Cre<br>Núme<br>Respo | e <b>ar ofert</b><br>ero de la oferta<br>onsable para la | 5000001307 Núi<br>licitación GabGal_Sf     | mero de la licit<br>RM GABGALL_S           | tación 4000000577<br>SRM Valor tot. 0 CL            | Status En tratam.<br>P Número de | Plazo para pre<br>versión de la ofer | e <b>sentaci</b><br>ta Versi | ón de la o<br>ón activa | oferta 15<br>Núm | 5.06.2012 13:<br>nero de vers | 00:00 UTC-3 Hora de aper<br>sión de la licitación 4                | tura 15.06                      | 3.2012 13:00:00 UTC-3         | Tiempo restan          | te 0 Día:  |
|----------------------|----------------------------------------------------------|--------------------------------------------|--------------------------------------------|-----------------------------------------------------|----------------------------------|--------------------------------------|------------------------------|-------------------------|------------------|-------------------------------|--------------------------------------------------------------------|---------------------------------|-------------------------------|------------------------|------------|
| 🚺 Deb                | e ingresar un pre                                        | cio unitario para posici                   | ones con cantida                           | ad ofrecida mayor que cer                           | 0                                |                                      |                              |                         |                  | Ud. p                         | uede grabar en o                                                   | ualqui                          | ier momento                   | D.                     |            |
| Pas                  | <mark>o 4:</mark> Com                                    | npletar inforr                             | mación d                                   | le pestañas                                         |                                  |                                      |                              |                         | ~                | Esto<br>emba<br>pinch         | generará un N° d<br>Irgo, para hacerlo<br>ar el botón " <b>ENV</b> | e ofer<br>efect<br><b>IAR</b> " | ta interno. S<br>ivo tiene qu | e                      |            |
| Envi                 | ar Visualizar m                                          | is tareas Cerrar                           | Sólo visualiza                             | r Previsualización                                  | Verificar Grabar                 | Exportar Importa                     | ar Preg                      | untas y re              | espuestas        | (0)                           |                                                                    |                                 |                               |                        |            |
| Re                   | Información RFx                                          | Posiciones                                 | Notas y and                                | exos Resumen                                        | Seguimiento                      |                                      |                              |                         |                  |                               |                                                                    |                                 | Filter Despleos               | tada. Camarimir tada i | Hide Outli |
|                      | Número de línea                                          | Descripción                                | Cl.pos.                                    | Categoría de producto                               | Cantidad necesaria               | Cantidad ofrecida                    | Unidad                       | Precio                  | Moneda           | Precio por                    | Fecha de entrega                                                   | Valor tot.                      | Licitación/Oferta ()          | Licitación/Oferta      | Número     |
|                      | 69.001 E                                                 | SERVICIO EJERCICIO                         | Prestació                                  |                                                     | 1                                | 1                                    | GL                           | 0                       | CLP              | 1                             | Entre 30.06.2012 - 31.05.2013                                      | 0                               | 2/0                           | 0/0                    | 1          |
|                      |                                                          |                                            |                                            |                                                     |                                  |                                      |                              |                         |                  |                               |                                                                    |                                 |                               |                        |            |
|                      |                                                          | Para ing<br>pinche<br>El detal<br>la pesta | gresar e<br>aquí.<br>lle debe<br>aña "Nota | el valor total de<br>adjuntarse co<br>as y Anexos". | e la Oferta<br>mo archivo        | en                                   |                              |                         |                  |                               |                                                                    |                                 |                               |                        |            |
|                      |                                                          |                                            |                                            |                                                     |                                  |                                      |                              |                         |                  |                               |                                                                    |                                 |                               |                        |            |

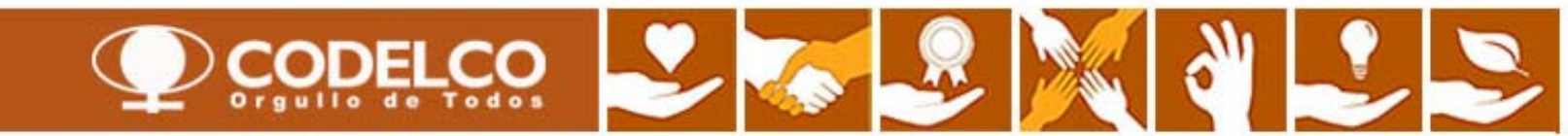

| <ul> <li>Resumen de posiciones</li> </ul>                                                                                                    |                             |                                                                 |                                                 |                                      |                                                   |                                                                                                    |                                                                                   |                                      |                        |                                                                                                    |            |                     |                       |        |
|----------------------------------------------------------------------------------------------------|-----------------------------|-----------------------------------------------------------------|-------------------------------------------------|--------------------------------------|---------------------------------------------------|----------------------------------------------------------------------------------------------------|-----------------------------------------------------------------------------------|--------------------------------------|------------------------|----------------------------------------------------------------------------------------------------|------------|---------------------|-----------------------|--------|
| Detalles Voyer a añadir 4                                                                                                    | Añadir subp                 | osición Co                                                      | piar Insertar Borrar                            | Calcular valor                       |                                                   |                                                                                                    |                                                                                   |                                      |                        |                                                                                                    |            | Filter Desplega     | r todo Comprimir todo | Hide O |
| Número de línea Descripci                                                                                                    | ón                          | CLpos.                                                          | Categoría de producto                           | Cantidad necesaria                   | Cantidad ofrecida                                 | Unidad                                                                                              | Precio                                                                            | Moneda                               | Precio por             | Fecha de entrega                                                                                                    | Valor tot. | Licitación/Oferta 🕼 | Licitación/Oferta 🛒   | Nún    |
| • 10001 SERVICIO                                                                                                    | EJERCICIO                   | Prestació                                                       |                                                 | 1                                    | 1                                                 | GL                                                                                                  | 0                                                                                 | CLP                                  | 1                      | Entre 30.06.2012 - 31.05.2013                                                                                                    | 0          | 2/0                 | 0/0                   | 1      |
| Details for item 0001 SI<br>Datos posición Pregun                                                                                                    | Par<br>pind<br>El c<br>la p | a ingress<br>che aquí<br>detalle de<br>estaña "                 | ar el valor to<br>ebe adjuntars<br>Notas y Anex | tal de la Ofe<br>e como arc<br>cos". | erta<br>hivo en                                   |                                                                                                    |                                                                                   |                                      |                        |                                                                                                    |            |                     |                       |        |
| ▼ Datos básicos                                                                                                    |                             |                                                                 |                                                 |                                      |                                                   |                                                                                                    |                                                                                   |                                      |                        |                                                                                                    |            |                     |                       |        |
| dentificador<br>Número de posición parametriza<br>Posición superior:<br>Clase posición:<br>Categoría de producto:<br>ID producto:<br>Descripción:<br>Descripción de la variante de po | ible: "                     | 0001<br>Prestación<br>004.15.02<br>SERVICIO E.<br>Posición orig | JERCICIO<br>jinal                               | orte terrestre por carre             | M<br>Mo<br>Ca<br>Ca<br>Pr<br>Pr<br>Fe<br>Di<br>St | oneda, va<br>oneda:<br>intidad nei<br>intidad ofr<br>ecio:<br>ecta de En<br>as de entr<br>atus y es | alores y<br>cesaria:<br>ecida:<br>de serv<br>trega Nec<br>ega ofrec<br>stadistica | icio y ent<br>cesaria:<br>idos (días | rrega<br>corridos): ** | Pesos chilenos         1         GL           1         GL         1         SE           15500000         CLP         Por           Entre         30.06.2012         -           365         -         - | 31.05.2013 | 1 GL                |                       |        |
| warca y Origen de producto del                                                                                                    | proveedor:                  | no aplica                                                       |                                                 |                                      | V                                                 | alor neto:                                                                                          |                                                                                   |                                      |                        | Ingresar el valo                                                                                                    | r total    | de la Oferta        | A.                    |        |

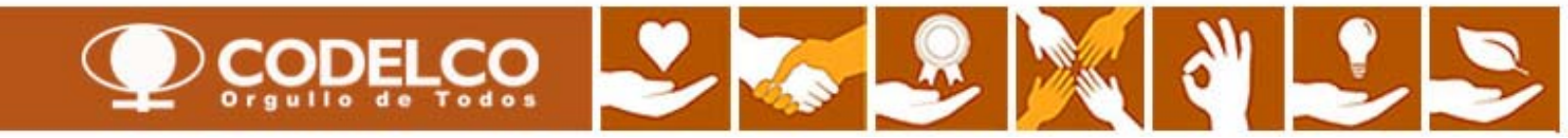

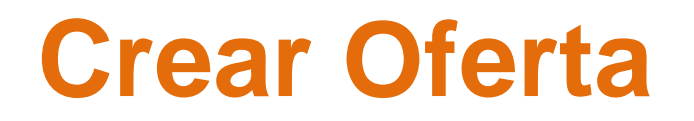

| Crear oferta                                                                                              |                                                           |                                                                                                    | Ayuda             |
|----------------------------------------------------------------------------------------------------|-----------------------------------------------------------|----------------------------------------------------------------------------------------------------|-------------------|
| Número de la oferta 5000001307<br>Tiempo restante 0 Dias 11.27.59<br>Responsable para la licitación GabGa | Paso 4: Completar información de pe                       | Stañas 0 UTC-3 Hora de apertura 15.06.2012 13:00:00 UTC-3<br>la oferta Versión activa Número de versión de la licitación 4 | i.                |
| Enviar Visualizar mis tareas Cerrar Sólo visualizar Previsualización                                      | Verificar Grabar Exportar Importar Preguntas y respuestas | (0)                                                                                                    |                   |
| Información RFx Posiciones Ilotas y anexos Resumen                                                        | Seguimiento                                               | Ud. puede grabar en cualquier momento.                                                                                     |                   |
| ▼ Notas                                                                                                   |                                                           | Esto generará un Nº de oferta interno. Sin                                                                                 |                   |
| Añadir A Reinicializar                                                                                    |                                                           | pinchar el botón "ENVIAR"                                                                                                  | Parametrizaciones |
| Asignado a Categoría                                                                                      | Previsualización del texto                                |                                                                                                    |                   |

| Añadir anexo Tratar | descripción Creación de | e versiones 🖌 🛛 Borrar 🛛 Crear perfi | de cualificación            |         |             |        |      |             |                | Filter Parametrizaciones |  |
|---------------------|-------------------------|--------------------------------------|-----------------------------|---------|-------------|--------|------|-------------|----------------|--------------------------|--|
| Asignado a          | Categoria               | Descripción                          | Fichero                     | Versión | Responsable | Editar | Tipo | Tamaño (KB) | Modificado por | Modificados el           |  |
| Cab.documento       | Anexo estándar          | Antecedentes Generales               | Antecedentes Generales.docx | 1       |             |        | docx | 10          | TAKRAFG        | 15.06.2012               |  |
| Cab.documento       | Anexo estándar          | Oferta Técnica                       | Oferta Tecnica.docx         | 1       |             |        | docx | 10          | TAKRAFG        | 15.06.2012               |  |
| Cab.documento       | Anexo estándar          | Oferta Económica                     | Oferta Economica.xlsx       | 1       |             |        | xisx | 8           | TAKRAFG        | 15.06.2012               |  |

Subir toda la documentación técnica y económica con la información completa, solicitada en las bases.

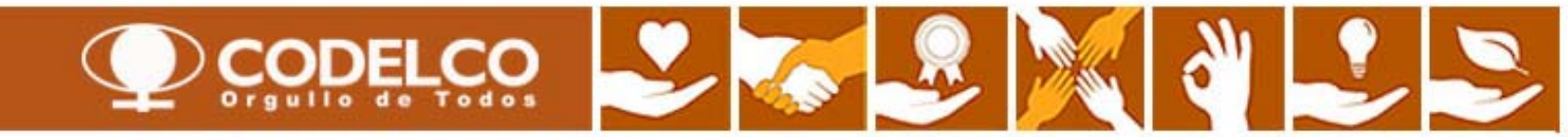

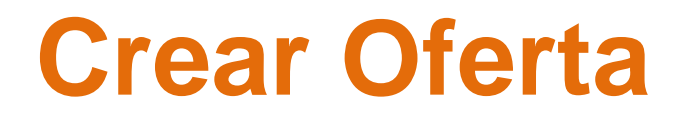

| Paso 5: Enviar                                                                                                    | Ayuda                                                                                                    |  |  |  |  |  |  |  |  |
|----------------------------------------------------------------------------------------------------|----------------------------------------------------------------------------------------------------|--|--|--|--|--|--|--|--|
| Número de la oferta 5000001307<br>Tiempo restante 0 Días 11:27:59<br>Responsable para la licitación GabGall                        | Status Enter Paso 4: Completar información de pestañas<br>SRM GABGALL_onum valor for restor de la licitación 4 |  |  |  |  |  |  |  |  |
| Enviar Visualizar mis tareas Cerrar Sólo visualizar Previsualización Verificar Grabar Exportar Importar Preguntas y respuestas (0) |                                                                                                    |  |  |  |  |  |  |  |  |
| Información RFx Posiciones Notas y anexos Resumen                                                                                  | Seguimiento                                                                                                    |  |  |  |  |  |  |  |  |
| Número de la oferta: 5000001307                                                                                                    |                                                                                                    |  |  |  |  |  |  |  |  |
| Posiciones con respuesta:                                                                                                    | Se ha respondido a 1 de 1 posiciones                                                                           |  |  |  |  |  |  |  |  |
| Preguntas:                                                                                                    | 0 de 0 preguntas contestadas ( 0 de 0 son obligatorias)                                                        |  |  |  |  |  |  |  |  |
| Notas:                                                                                                    | No se han añadido notas                                                                                        |  |  |  |  |  |  |  |  |
| Anexos:                                                                                                    | 3 anexos añadidos                                                                                              |  |  |  |  |  |  |  |  |
| Valor de oferta global:                                                                                                    | En 155.000.000 CLP Revisar monto de la oferta.                                                                 |  |  |  |  |  |  |  |  |

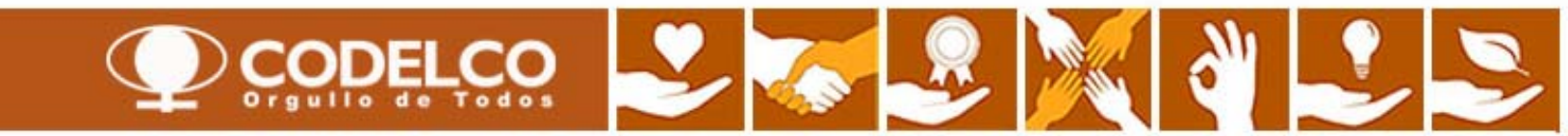

| CODELCO<br>Orguillo de Todos                                                                                                    | Portal de Aplicaciones                 |                       |                     | No.                | 2/1           | Biem        | enido Heriberto Figuer                                                           | oa                             | Ayuda Salir o          | el sistema |
|----------------------------------------------------------------------------------------------------|----------------------------------------|-----------------------|---------------------|--------------------|---------------|-------------|----------------------------------------------------------------------------------|--------------------------------|------------------------|------------|
| Bus                                                                                                    | scar Búsqueda ampliada                 |                       |                     |                    |               |             |                                                                                  |                                |                        |            |
| licitaciones y subastas Su                                                                                                    | pplier Self-Service                    |                       |                     |                    |               |             |                                                                                  |                                |                        |            |
| Resumen   Mapa de servicios                                                                                                    |                                        |                       |                     |                    |               |             |                                                                                  |                                |                        |            |
| Licitaciones y subastas                                                                                                    |                                        |                       |                     |                    |               |             |                                                                                  | T                              | Historial, Atrás Hacia | adelante   |
| Consultas activas                                                                                                    |                                        |                       |                     |                    |               |             |                                                                                  |                                |                        |            |
| 1999 - Contraction of Contraction of | _ []                                   |                       |                     |                    |               |             |                                                                                  |                                |                        |            |
| Licitaciones Web Tod. (4                                                                                                    | 4) Publicado (0) Finaliz. (0) Cerrado  | <u>s (0)</u>          |                     |                    |               |             |                                                                                  |                                |                        |            |
| Subastas Web Tod. (                                                                                                    | 0) Publicado (0) Finaliz. (0) Cerrado: | <u>s (0)</u>          |                     |                    |               |             |                                                                                  |                                |                        |            |
| Licitaciones Web - Tod.                                                                                                    |                                        |                       |                     | Pinchar            | "Actual       | izar"       |                                                                                  |                                |                        |            |
| Vis.actualización rápida cr                                                                                                    | iterios                                |                       |                     |                    |               |             |                                                                                  |                                |                        |            |
| Vista [Vista estándar]                                                                                                    | Crear notificación Visualizar          | evento Visualizar not | ificación Visualiza | ación de impresión | Actualizar Ex | port a      |                                                                                  |                                |                        |            |
| R Número de evento                                                                                                    | Descripción de eventos                 | Tipo evento           | Status de evento    | Fecha de inicio    | Fe.fin        | Hora Límite | Número de oferta                                                                 | Status oferta                  | Versión del evento     | Vers       |
| 700000657                                                                                                    | Ejemplo licitación Teniente 001        | Lic. Manual Mat       | Publicado           |                    | 30.06.2012    | 23:00:00    |                                                                                  | No se ha creado ninguna oferta | 1                      |            |
| 400000579                                                                                                    | ECONOCMICA apertura diferida (e. toro) | Lic.Manual Servicios  | Publicado           |                    | 19.06.2012    | 13:00:00    |                                                                                  | No se ha creado ninguna oferta | 4                      |            |
| 400000578                                                                                                    | TECNICA apertura diferida (e. toro)    | Lic.Manual Servicios  | Publicado           |                    | 19.06.2012    | 13:00:00    |                                                                                  | No se ha creado ninguna oferta | 4                      |            |
| 400000577                                                                                                    | Servicio Apertura Conjunta E. Toro     | Lic.Manual Servicios  | Publicado           |                    | 15.06.2012    | 13:00:00    | <u>5000001307</u>                                                                | Emitidos                       | 4                      | 1          |
|                                                                                                    |                                        |                       |                     |                    |               |             |                                                                                  |                                |                        |            |
|                                                                                                    |                                        |                       |                     |                    |               |             |                                                                                  |                                |                        |            |
|                                                                                                    |                                        |                       |                     |                    |               |             | La oferta técnica - económica ha sido<br>oficialmente enviada (Status "Emitido") |                                |                        |            |
|                                                                                                    |                                        |                       |                     |                    |               |             |                                                                                  |                                |                        |            |

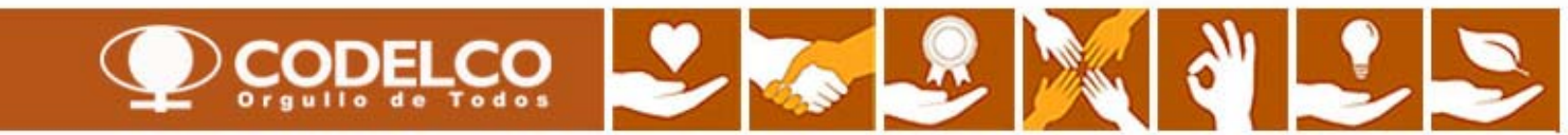

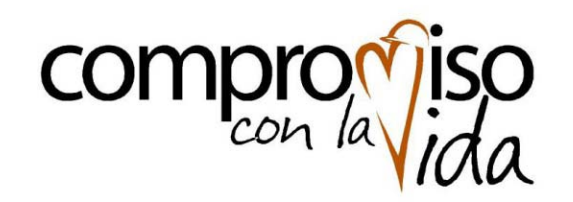

#### GERENCIA DE ABASTECIMIENTO

Proyecto@ cerca Nuevo Portal de Compras

#### Manual de Proveedores Uso Portal de Compras de Codelco

Licitación de un Servicio

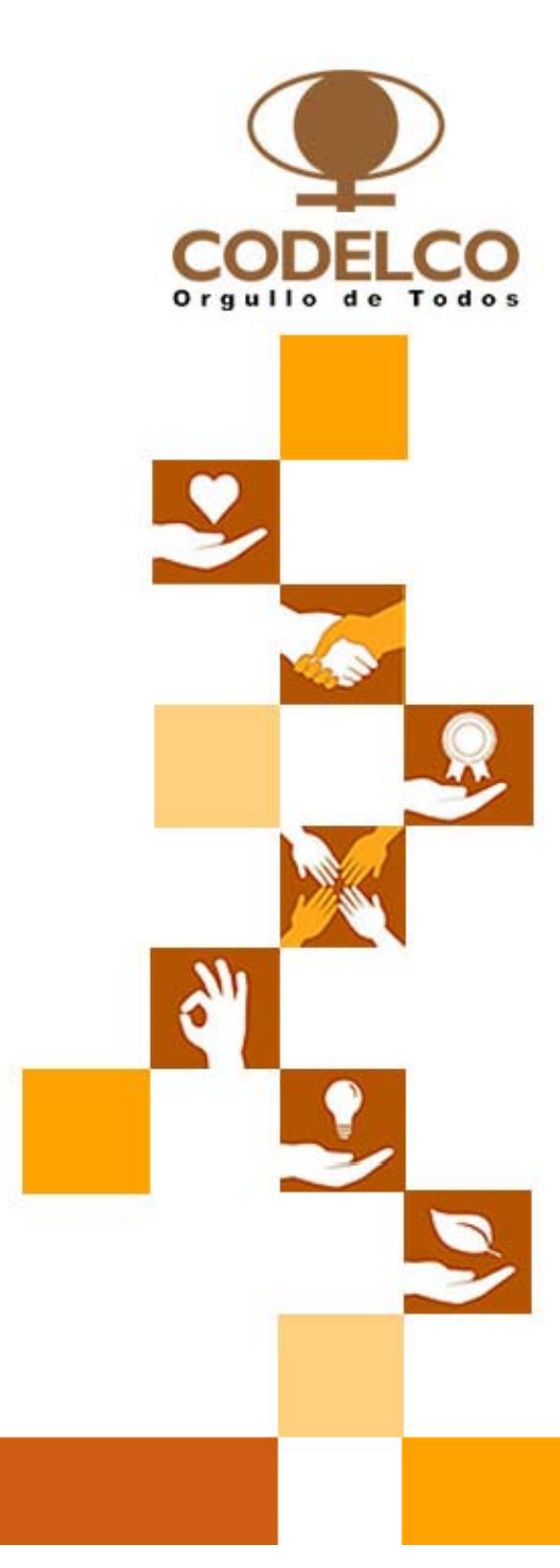